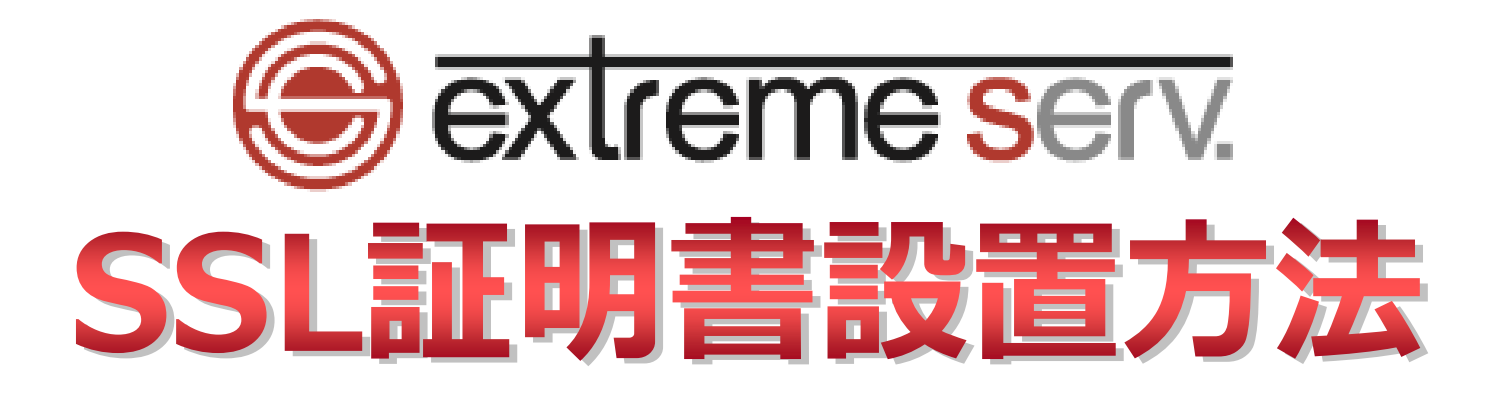

copyright(c) Digital-Effect Network CO.,LTD. All rights reserved.

# 目次

| 第1章 | はじめに        | 3 |
|-----|-------------|---|
| 第2章 | SSL 証明書設置方法 | 3 |
| 第3章 | SSL 証明書適用方法 | 8 |

### 第1章 はじめに

いつも当社サービスをご利用いただき誠にありがとうございます。 このガイドでは PHP8 対応サーバーの SSL 証明書の設置方法をご案内いたします。

## 第2章 SSL 証明書設置方法

1.

管理画面にログインします。

コントロールパネル URL : https://wponyx.extremeserv.net:8443/smb/

| extreme serving                        | . 入力<br> |
|----------------------------------------|----------|
|                                        |          |
| ····································   |          |
| <br>דֿלאוגר 2.                         | クリック<br> |
| ロジイン<br>⑦ どのユーザ名とノスワードを使用しますか?         |          |
| 白ノにスワードを忘れた場合<br>③ Plesk の Cookie ポリシー |          |
|                                        |          |
|                                        |          |
|                                        |          |

### 「ダッシュボード」の「SSL/TLS 証明書」をクリックします。

| 🕞 extreme serv.        | Q。検索                           |                                     |                      |                | 爲 カスタマーサポート ∽ | ◎ すべての契約 |
|------------------------|--------------------------------|-------------------------------------|----------------------|----------------|---------------|----------|
| ウェブサイトとドメイン ② アプリケーション | ウェブサイトとドメイン                    | /                                   |                      |                |               |          |
| 口 ファイル                 | 2 items total                  |                                     |                      |                |               |          |
| ◎ データベース               | サプドメインを追加                      |                                     |                      |                | ビューを設定。       | FX73     |
| 山統計                    |                                |                                     |                      |                |               |          |
| ≗ ⊐−₽                  | ※ ドメイン名↑                       |                                     | ステータス                | ディスク使用状況       | トラフィック        |          |
| ☆ アカウント                | ^ % wponyx.work                | - F                                 | - 1. クリック            | 213.7 мв       | 0 MB/月        | 0 🗅      |
| 🕼 Laravel              | ADD NOTICE                     | WordPress ダッシュホード ホン<br>ファイルとデータベース | スティングと DNS メール 利用を開始 |                |               |          |
|                        |                                | <b>接続情報</b><br>FTP、データベース用          | ファイル                 | <i>₹−9ペ</i> −ス |               |          |
|                        |                                | FTP                                 | □□ バックアップおよび復元       | ウェブサイトコピー      |               |          |
|                        | WordPress にログイン                | 開発ツール                               |                      |                |               |          |
|                        | P ログイン     セットアップ              | PHP<br>パージョン 8.1.30                 |                      | ● スケジュール済みタスク  |               |          |
|                        | <b>統計</b><br>ディスクスペース 213.7 MB | Git                                 | PHP Composer         | WP Toolkit     |               |          |
|                        | 今月のトラフィック 0 MB<br>追加の統計 ~      | ウェブサイトのインボート       セキュリティ           | 2. クリック              |                |               |          |
|                        |                                | SSL/TLS 証明書<br>ドメインが安全ではありません       | 「 」 パスワード保護ディレクトリ    |                |               |          |

### 3.

| 「高度な設定」                      | を   | クリックし                                          | しま つ                           | す。                                                                                                    |         |                      |                      |  |  |  |
|------------------------------|-----|------------------------------------------------|--------------------------------|----------------------------------------------------------------------------------------------------|---------|----------------------|----------------------|--|--|--|
| 🕞 extreme serv.              | - ( | Q、検索 含カスタマーサポート · @ wponyx.work ⑦ plesk        |                                |                                                                                                    |         |                      |                      |  |  |  |
| 📮 ウェブサイトとドメイン                |     | סבלאלר איז איז איז איז איז איז איז איז איז איז |                                |                                                                                                    |         |                      |                      |  |  |  |
| ◎ アプリケーション                   |     | wponyx.workの SSL/TLS 証明書                       |                                |                                                                                                    |         |                      |                      |  |  |  |
| □ ファイル<br>                   |     | () 証明書を再発行                                     | ○ 経期書を用発行 × 経明書を割り当て解除 ④ 高度な設定 |                                                                                                    |         |                      |                      |  |  |  |
| © <del>7</del> −9ベ−ス         |     |                                                |                                |                                                                                                    |         |                      |                      |  |  |  |
| <u>네</u> 編대<br>아 <b>ㄱ_+f</b> |     |                                                |                                |                                                                                                    | 1. クリック | 动期限                  |                      |  |  |  |
| ー ユーッ<br>山 アカウント             | :   | エントリレベルの保護                                     |                                | Lets Encrypt wp                                                                                                    | 2<br>É  | 022年6月7日<br> 動更新されます | fujimori@denet.co.jp |  |  |  |
| WordPress                    |     |                                                |                                | 新加州之政小<br>一                                                                                                    |         |                      |                      |  |  |  |
|                              |     | オプション                                          |                                | 安全でないコンボーネント                                                                                                    |         |                      |                      |  |  |  |
|                              |     | <ol> <li>SSL セキュリティ<br/>評価を改善できま</li> </ol>    | ×                              | じ ドメイン wponvx.work                                                                                                    | 📀 安全    |                      |                      |  |  |  |
|                              | <   | す。詳細                                           |                                | <ul> <li>・・・</li> <li>・・・</li> <li>・・</li> <li>・・</li> <li></li></ul> | ● 安全で   | はありません               |                      |  |  |  |
|                              |     | http から https へのリダ<br>イレクト                     | リダ                             | www.wponyx.work                                                                                                    |         |                      |                      |  |  |  |
|                              |     |                                                | 0                              | ~ 保護対象となる追加のコンボーネントを表示                                                                                                    |         |                      |                      |  |  |  |
|                              |     |                                                |                                |                                                                                                    |         |                      |                      |  |  |  |
|                              |     | HSTS                                           |                                |                                                                                                    |         |                      |                      |  |  |  |
|                              |     |                                                | 0                              |                                                                                                    |         |                      |                      |  |  |  |
|                              |     | ウェブサイトを保護                                      |                                |                                                                                                    |         |                      |                      |  |  |  |
|                              |     | ⊗ 無効                                           | 0                              |                                                                                                    |         |                      |                      |  |  |  |
|                              |     |                                                |                                |                                                                                                    |         |                      |                      |  |  |  |
|                              |     | OCSP Stapling                                  | 0                              |                                                                                                    |         |                      |                      |  |  |  |
|                              |     |                                                | 0                              |                                                                                                    |         |                      |                      |  |  |  |
|                              |     | SSL Labs Test を<br>SSL ウェブサーバ<br>詳細な分析。        | 実行<br>(構成の                     |                                                                                                    |         |                      |                      |  |  |  |
|                              |     |                                                |                                |                                                                                                    |         |                      |                      |  |  |  |

### 4. 対象のコモンネーム(FQDN)をクリックします。

| 🕞 extreme serv.  | Q. 検索 含カスタマーサポート > ③ wponyx.work ⑦ Plesk                                                                                                |
|------------------|----------------------------------------------------------------------------------------------------|
| 🖵 ウェブサイトとドメイン    | ウェブサイトとドメイン >                                                                                                    |
| ◎ アプリケーション       | wponyx.workの SSL/TLS 証明書                                                                                                    |
| 白 ファイル           |                                                                                                    |
| <i>≌ テ−タベ−</i> ス | このリーハビギが普通者シンエムトでおかいに考め、証券書ンパイルを実通したうことがウアックレートします。別のリーハビ生みとれた証券書と約80キーのアイモアックレートしたい場合に、自己者も証券書を生みしたい場合<br>には、「ISSUNI 装飾書を出入れを行取ったくだだい。 |
| <u>」」</u> 統計     | SSLITAS 証明書をドメインに追加した後で、SSLITAS サポートを有効化して、ウェブサイトのホスティング設定で証明書を選択する必要があります(『 <b>ウェブサイトとドメイン』</b> > このドメインの【 <b>ホスティング設定】&gt; 【セキ</b>    |
| ್ಲ <b>ユ−</b> ザ   |                                                                                                    |
| 白 アカウント          | 証明書をアッノロード                                                                                                    |
| WordPress        | 証明書 (*.crt) * ファイルを選択 選択されていません                                                                                                    |
|                  |                                                                                                    |
|                  | ▲明白な アップレート                                                                                                    |
|                  |                                                                                                    |
|                  | 全2 유 ページあたりのエントリ数 10 25 100 ずべて                                                                                                    |
|                  | C □ R K C A 名前↑ 使用中                                                                                                    |
|                  | C M P C C C C C C C C C C C C C C C C C                                                                                                 |
|                  |                                                                                                    |
|                  | 全2件 1. クリック<br>全2件 ページあたりのエントリ数 10 25 100 すべて                                                                                           |
|                  |                                                                                                    |
|                  |                                                                                                    |
|                  |                                                                                                    |
|                  |                                                                                                    |
|                  |                                                                                                    |
|                  |                                                                                                    |
|                  |                                                                                                    |
|                  |                                                                                                    |
|                  |                                                                                                    |

#### 5.

#### SSL 証明書の設置画面が表示されます。

| 🕞 extreme serv.                                                                        | Q. 検索                                                                                                    |                                                                                                    | 糸 カスタマーサポート · ② wponyx.work ⑦ Plesk                                |  |  |  |  |
|----------------------------------------------------------------------------------------|----------------------------------------------------------------------------------------------------|----------------------------------------------------------------------------------------------------|--------------------------------------------------------------------|--|--|--|--|
| 🖵 ウェブサイトとドメイン                                                                          | ウェブサイトとドメイン > wponyx.                                                                                                    | ユブサイトとドメイン > wpanyx.work > 55J.rTLS 証明書 >                                                                                                    |                                                                    |  |  |  |  |
| ◎ アプリケーション                                                                             | SSL/TLS 証明                                                                                                    | SSL/TLS 証明書 2022 wponyx.work のプロパティ変更                                                                                                    |                                                                    |  |  |  |  |
| © アプリケーション<br>□ ファイル<br>※ データペース<br>山 範計<br>A ユーザ<br>© アカウント<br><sup>①</sup> WordPress | SSL/TLS 証明書<br>証明書名。<br>名前変更<br>記定<br>このフォームを使用して、証明<br>リクエストとは、フォームで語<br>してアップロードします。<br>自己書名証明書とは、除行者自<br>いと考えされます。<br>ビット<br>国<br>初道府県 | 書 2022_wponyx.workのプロパティ変更<br>1022_wponyx.work<br>書のリクエストの生成、プロバイダから証明書の構入、または自己署名証明書の生成を実行します。<br>ましたドメインについての情報が含まれる CSR ファイルのことです。リクエストを認証局に送信し、証明書の発行を依頼することがで<br>身が署名した身元証明書のことです。このような証明書を使用する場合、自らのサイトの身元を自ら証明することになります。自己署<br>2048<br>Japan<br>Osaka | できます。次に、以下のいずれかのアップロードフォームを使用<br>認証明書では SSL/TLS を使用できますが、信頼性と安全性は低 |  |  |  |  |
|                                                                                        | <<br>所在地(市区町村)                                                                                                    | Osaka-shi                                                                                                    |                                                                    |  |  |  |  |
|                                                                                        | 組織名 (会社)                                                                                                    | Digital-Effect Network CO.,LTD.                                                                                                    |                                                                    |  |  |  |  |
|                                                                                        | 部/課名                                                                                                    |                                                                                                    |                                                                    |  |  |  |  |
|                                                                                        | ドメイン名                                                                                                    | wponyx.work                                                                                                    |                                                                    |  |  |  |  |
|                                                                                        | メール                                                                                                    | desk@denet.co.jp                                                                                                    |                                                                    |  |  |  |  |
|                                                                                        | <b>証明書ファイルをアッ</b><br>証明書のコンポーネントをファ・<br>証明書(*.crt) *                                                                                      | ブロード<br>イルとしてアップロードするには、このフォームを使用します。<br>                                                                                                    |                                                                    |  |  |  |  |
|                                                                                        | CA証明書(*-ca.crt)                                                                                                    | <ul> <li>ファイルを選択 選択されていません</li> <li>でアップロード</li> <li>ストとしてアップロードするには、このフォームを使用します。ファイルのコンテンツを該当フィールドにコピー&amp;ペーストしてくだ</li> </ul>                                                                                                    | ien.                                                               |  |  |  |  |

「証明書発行のお知らせ」メールに記載の「◆証明書」情報の「-----BEGIN CERTIFICATE-----」から

「-----END CERTIFICATE-----」までをコピーし、証明書欄へ貼り付けます。

| (う 【ディーネット】グローバルち                                            | (ンクイック認証SSL証明書発行のお知らせ: - Mozilla Thunderbird - ロ X                                                                                                    |
|--------------------------------------------------------------|----------------------------------------------------------------------------------------------------|
| ファイル(E) 編集(E) 表示(                                            |                                                                                                    |
| ♥ 安信  ▼ ● 作成                                                 |                                                                                                    |
| 差出人 (自分) <desk@der<br>件名 【ディーネット】グローノ</desk@der<br>          | et.co.jp>★ ウ 返信 ウ 全員に返信 マ → 転送 その他 マ<br>ルサインクイック認証SSI 証明書発行のお知らせ: 2019/10/11 15:47                                                                                                    |
| 宛先                                                           | 1. ⊐ピー                                                                                                    |
| Cc (自分) <desk@der< th=""><th>et.co.jp&gt; 🖈</th></desk@der<> | et.co.jp> 🖈                                                                                                    |
| ◆証明書                                                         |                                                                                                    |
| BEGIN CENTIFICHTE                                            |                                                                                                    |
| 1                                                            | and the second second                                                                                                    |
|                                                              |                                                                                                    |
| 100000000                                                    |                                                                                                    |
|                                                              |                                                                                                    |
| and the start of                                             | and the second second se                                                                                                    |
|                                                              |                                                                                                    |
|                                                              | and the second second                                                                                                    |
|                                                              |                                                                                                    |
|                                                              |                                                                                                    |
| 100 C 400 C                                                  | and a second second second second second second second second second second second second second second second                                                                                                    |
| and the second second                                        | And State of Concerning State of State of State |
|                                                              |                                                                                                    |
|                                                              | And the second second                                                                                                    |
| END CERTIFICATE                                              | -                                                                                                    |
| <ul> <li>         ・</li></ul>                                | 書設置マニュアル ver3.zip 2.7 MB                                                                                                    |
|                                                              |                                                                                                    |
| 🕞 extreme serv.                                              | C、検索  ペカスタマーサポート · @ wponyx.work の plesk                                                                                                    |
| 📮 ウェブサイトとドメイン                                                | 証明書ファイルをアップロード                                                                                                    |
| ☆ アプリケーション                                                   | 証明書のコンポーネントをファイルとしてアップロードするには、このフォームを使用します。                                                                                                    |
| □ <i>フ</i> ァ1ル<br>⊗ データベース                                   | 証明書 (*.crt) * ファイルを選択 選択されていません                                                                                                    |
| <u>」</u> 統計                                                  | CA 証明書 (*-ca.crt) ファイルを選択 選択されていません<br>運動素をアップロード                                                                                                    |
| ペ ユーザ                                                        | 証明書をテキスト形式でアップロード 2.貼り付け                                                                                                    |
| <sup> O O WordPress </sup>                                   | 証明書のコンボーネントをテキストとしてアップロードするには、このフォームを使用します。ファイルのコンテンツを該当フィールドにコピー&ペーストしてください。                                                                                                    |
|                                                              | 亚明書(*.crt) *                                                                                                    |
|                                                              |                                                                                                    |
|                                                              |                                                                                                    |
|                                                              |                                                                                                    |
|                                                              | CA証明書 (*-ca.crt)                                                                                                    |
|                                                              |                                                                                                    |
|                                                              |                                                                                                    |
|                                                              |                                                                                                    |
|                                                              | 証明書をアップロード                                                                                                    |
|                                                              | CSR                                                                                                    |
|                                                              | BEGIN CERTIFICATE REQUEST                                                                                                    |
|                                                              | nLLL_ZULUA-RULWWWWITH XARDYUQAMDXTVUCZULWYPCZFYTESHAA<br>AlUEBwi/JT3NhaZEtc2ph/Sgi/JgVDVQQKDB9EaWdpdGFsLUWIZM/jdCBDXR353Jr<br>TEIPI jufwr/um/Bwi/srVVTVDTA137Gwi/zWu/Jufwr/srCBNXTBADF1BVD                                                                                                    |
|                                                              | ZGYZ#0BKZN5IdC5jby5qcDCCA5IhuQYYKoZIhuvcNAQEBBQADggEPADCCAQoCggEB<br>ANTNEEBBb93uekFoXr+agZ5IK2F6/XoUydnv63vHEHOT1VZn66Z6HdIN84/Xdv91                                                                                                    |
|                                                              | ds/zyo2UJy4FZEmeXS7VkduZh7bCJtdPjKl8+jK2g07nYshuYCKQK7UVJhvyg0sh<br>TmjHHDJL3tdwCvMA8rLt8jQlZdyuIu72PHZv8kd2fKH61J7RQcnwtKOY6P4mHkw6I                                                                                                    |
|                                                              | v9x0xx/yCvrZXxCialanNkm/aAt/6k1s4y3RpSN/ZEBSFoR344aw659UNRKXX0H1                                                                                                    |

「証明書発行のお知らせ」メールに記載の「◆中間CA証明書」情報の 「-----BEGIN CERTIFICATE-----」から 「-----END CERTIFICATE-----」までを コピーし、CA証明書欄に貼り付けます。証明書貼り付け完了後、 「証明書をアップロード」をクリックします。

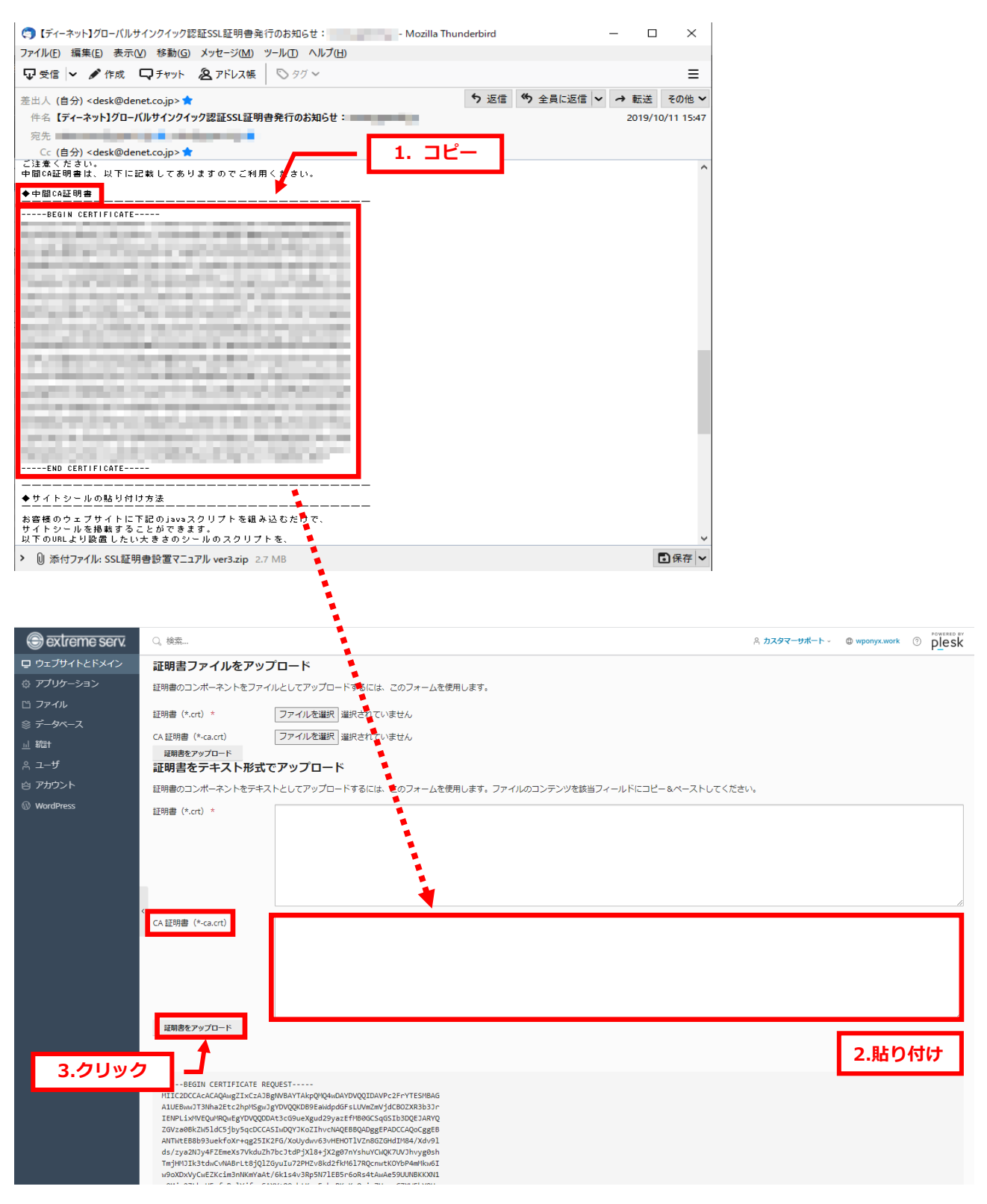

「SSL/TLS証明書が発行されました。」と表示されましたら設置は完了です。

| 🕞 extreme serv.                                | Q, 検索 A カスタマーサポー                                                                                                    | - h · @ wponyx.work ⑦ plesk    |
|------------------------------------------------|----------------------------------------------------------------------------------------------------|--------------------------------|
| 📮 ウェブサイトとドメイン                                  | ウェブサイトとドメイン >                                                                                                    |                                |
| ◎ アプリケーション<br>□ ファイル                           | wponyx.work の SSL/TLS 証明書                                                                                                 |                                |
| <ul> <li>□ ブノ 100</li> <li>◎ データベース</li> </ul> | ◎ 情報:SSUTLS 証明書が発行されました。機能させるには、証明書を割り当ててドメイン、メール、ウェブメールを保護してください。                                                        |                                |
| ·<br>네 統計                                      | このサーバで証明書書名リクエストを作成した場合、証明書ファイルを受信したらここからアップロードします。別のサーバで生成された証明書と秘密キーのペアをアップロードしたい場<br>には、【SSL/TLS 証明書を追加】をクリックしてください。   | 拾や、自己署名証明書を生成したい場合             |
| ※ ユー <del>リ</del><br>合 アカウント                   | SSL/TLS 証明書をドメインに追加した後で、SSL/TLS サポートを有効化して、ウェブサイトのホスティング設定で証明書を選択する必要があります( <b>[ウェブサイトとドメイン]</b> > このド<br><b>ユリティ]</b> )。 | メインの [ <b>ホスティング設定</b> ] > [セキ |
|                                                | 証明書をアップロード                                                                                                    |                                |
|                                                | 証明書 (*.crt) * ファイルを選択 選択されていません                                                                                           |                                |
|                                                | 証明書をアップロード                                                                                                    |                                |
|                                                | <ul> <li>         · G SSUTIS          · G SSUTIS         · G         · G         · G</li></ul>                            | Q                              |
|                                                | 全2件                                                                                                    | ページあたりのエントリ数: 10 25 100 すべて    |
|                                                | □ R K C A 名前↑                                                                                                    | 使用中                            |
|                                                | 🗆 🔳 🖉 🧧 u 2022_wponyx.work                                                                                                | 0 🖡                            |
|                                                |                                                                                                    | 1 🖡                            |
|                                                | 金2件                                                                                                    | ページあたりのエントリ数: 10 25 100 すべて    |
|                                                |                                                                                                    |                                |
|                                                |                                                                                                    |                                |
|                                                |                                                                                                    |                                |
|                                                |                                                                                                    |                                |
|                                                |                                                                                                    |                                |
|                                                |                                                                                                    |                                |

### 第3章 SSL 証明書適用方法

1.

「ホスティングと DNS」の「ホスティング」をクリックします。

| 🕞 extreme serv.        | Q。検索                                                                 |                                                                                                    |              | ☆ カスタマーサポート - | العلم المعالي المعالي معالي معالي معالي |
|------------------------|----------------------------------------------------------------------|----------------------------------------------------------------------------------------------------|--------------|---------------|----------------------------------------------------------------------------------------------------|
| ウェブサイトとドメイン ② アプリケーション | ウェブサイトとドメイン                                                          | ン                                                                                                    |              |               | ١                                                                                                    |
|                        | 2 items total                                                        |                                                                                                    |              |               |                                                                                                    |
| ◎ データベース               | サプドメインを追加                                                            |                                                                                                    |              | ビューを設定        | 下メインの検索… Q。                                                                                                    |
| <u>Ⅲ</u> ឆali<br>糸 ユーザ | ☆ ドメイン名↑                                                             | ステータス                                                                                                    | - 1. クリック    | トラフィック        |                                                                                                    |
| 白 アカウント                | ^ 🎦 wponyx.work                                                      | • <b>ア</b> クティー・                                                                                                    | 213.7 MB     | <b>0</b> MB/月 | @ 🗅 🔋 讨 🕴                                                                                                    |
| 🕼 Laravel              | WordPress にログイン<br>タロクイシ<br>クロクイシ<br>セットアップ 続計 0<br>ディスクスペース 2137 MB | WordPress         ダッシュボード         ホスティングとDNS         メール         第             ホスティング<br>ホスティング<br>メウアウセス               Apache と nginx               Apache と nginx               2. ク!               2. ク!               Apache と nginx               Apache と nginx               Apache と nginx | (用を開始<br>リック |               |                                                                                                    |
|                        | 今月のトラフィック 0 MB<br>追加の統計 ~                                            |                                                                                                    |              |               | 1010723.0 40                                                                                                    |
|                        | シェノサイト: nttpdocs IPアトレス                                              |                                                                                                    |              |               | 記明征追加                                                                                                    |

| ホスティング設定<br>wponyx.work         |                                                                       | >                                              |                 |          | ዳ <i>ከ</i> አቃマ−サポ−ト⊸ | ☺ すべての契約 |
|---------------------------------|-----------------------------------------------------------------------|------------------------------------------------|-----------------|----------|----------------------|----------|
| ドメイン設定                          |                                                                       | ドメイン設定                                         | Î               |          |                      |          |
| ドメイン名*                          | www. wponyx.work                                                      | <ul> <li>ドメイン名</li> <li>ホスティングタイプ</li> </ul>   |                 |          | ビューを設定。              |          |
|                                 | 例えば example.com                                                       | • SSL/TLS サポート                                 | <b>≂</b> -⁄27   | ディフク体田洋河 |                      |          |
| ホスティングタイプ                       |                                                                       | <ul> <li>ウェフ統計</li> <li>ウェブスクリプティング</li> </ul> |                 |          |                      |          |
| タイプ                             | ウェブサイト >                                                              | ウェブスペース設定                                      | アクティブ ~         |          |                      |          |
| 優先ドメイン*                         |                                                                       | <ul> <li>システムユーザのクレデンシャ</li> </ul>             | グとDNS メール 利用を開け | â        |                      |          |
|                                 | 計開者は SEO フレンドリーな HTTP 301 リダイレクトを介してここ<br>こにリダイレクトされます。               | <ul> <li>SSH アクセス</li> </ul>                   |                 |          |                      |          |
| ドキュメントルート*                      | ☆ / httpdocs<br>ウェブサイトのホームディレクトリへのバス                                  | <ul> <li>IP アドレス</li> </ul>                    | Apache ≥ nginx  |          |                      |          |
| SSL/TLS サポート                    |                                                                       |                                                |                 |          |                      |          |
| ✓ 有効<br>ウェブサイトと訪問者のブラウセ         | <b>f</b> との闇の接続を暗号化します。                                               | 1. 選択                                          |                 |          |                      |          |
| ✓ SEO フレンドリーな HTTP :<br>ダイレクトする | 301 リダイレクトを介して訪問者を HTTP から ATTPS にリ                                   |                                                |                 |          |                      |          |
| 証明書                             | Y<br>HTTPSを有効化するには、SSL/TLS 証明書をドメインのリポジト<br>リにアップロードしてから、ここで選択してください。 |                                                |                 |          |                      |          |
| <b>ウェブ統計</b><br>ッール             | - <u>2. クリック</u>                                                      |                                                |                 |          |                      |          |
| 保存 キャンセル                        |                                                                       |                                                | アクティブ ~         | 4.1 MB   |                      |          |

「証明書」欄のプルダウンメニューから該当の証明書を選択し、「保存」をクリックします。

3.

「設定が正常に更新されました」が表示されましたら、SSL 証明書の設置作業は完了です。

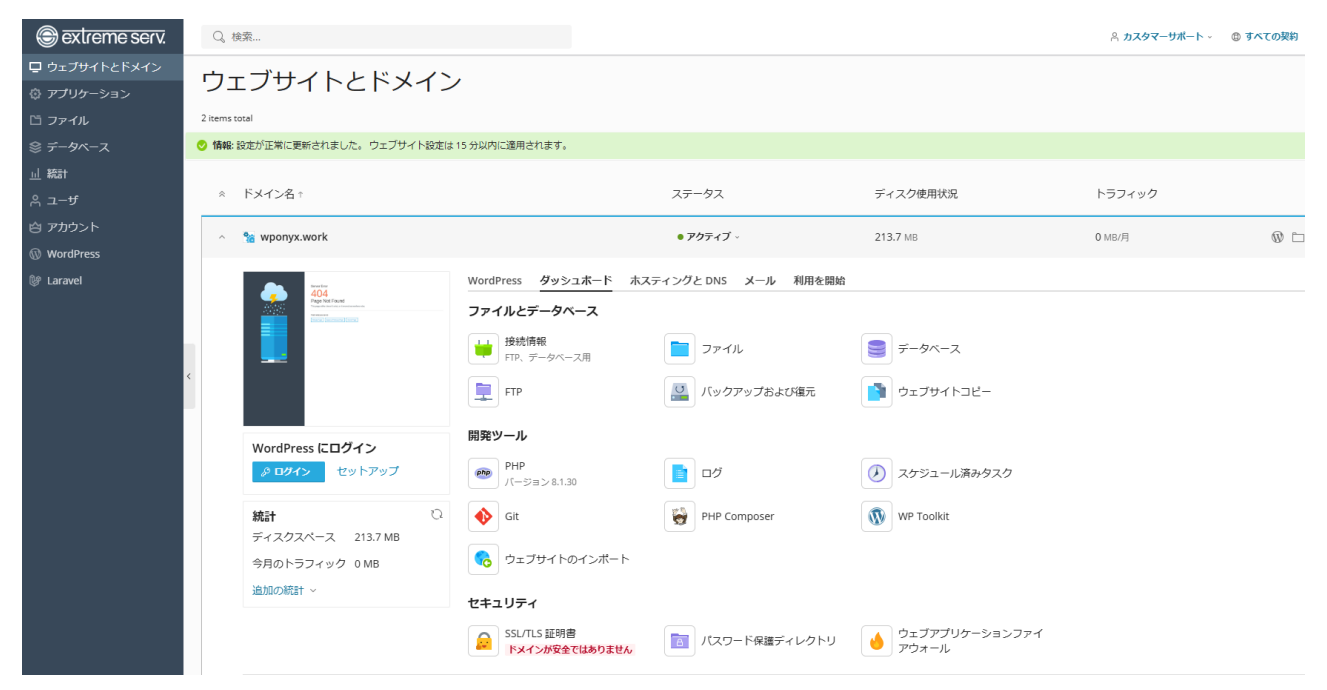

#### ご注意

- 本書の内容の一部または全部の無断転載を禁じます。
- 本書の内容は予告無く変更することがあります。
- 本書内で使用している画面キャプチャーはお客様の環境によって異なる場合があります。
- 「extremeserv.」のロゴおよび名称は株式会社ディーネットの商標です。
- その他の商品名、会社名は各社の商標または登録商標です。

2024 年 11 月 第 3 版発行 編集著作 株式会社ディーネット

| 〔お問い合わせ先〕                                     |    |
|-----------------------------------------------|----|
| 株式会社ディーネット                                    |    |
| 〒541-0041 大阪府大阪市中央区北浜 2-6-11 北浜エクセルビル 5F      |    |
| フリーダイヤル:0120-3889-80(受付時間:平日 9:00~18:00) ※土日祝 | 除く |
| FAX:0120-3889-40                              |    |
| URL : https://extremeserv.net/                |    |
| e-mail : desk@denet.co.jp                     |    |